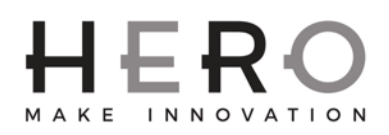

#### Purpose

The Purpose of this document is to explain to the reader how to replace a Capper assembly on a HERO Eureka Dispenser.

#### Scope

Archimede Colorant Dispenser models A2XX / A3XX

### Safety

• Please follow all standard safety precautions while working on any equipment.

#### Tools and materials required

• 4mm Hex Key

### 1 Removal

| Step | Instruction                                                                                                  | Image |
|------|----------------------------------------------------------------------------------------------------|-------|
| 1.1  | Open TintWise > go to "Dispenser Utilities" ><br>"Maintenance" > "Clean Cap". Now remove the sponge<br>cup.  |       |
| 1.2  | Turn off your colorant dispenser by pushing in the red emergency stop button on the front of your dispenser. |       |
| 1.3  | Remove the power plug from the rear of the colorant dispenser.                                               |       |
| 1.4  | Remove the Splash Shield by using a 4mm Hex Key on<br>the two fasteners.                                     |       |

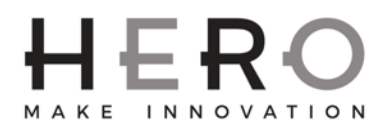

# A4XX, A8XX - Capper Removal and Installation INST-00116

| 1.5 | Remove the bezel by using the same 4mm hex key on<br>the three fasteners. Carefully move the bezel aside                                                                                        |  |
|-----|----------------------------------------------------------------------------------------------------|--|
| 1.6 | Grasp the rear of the Capper assembly firmly with both<br>hands and pull gently toward the front of the unit. It<br>should easily slide out allowing you to remove it.                          |  |
| 1.7 | Locate and unplug the connector pictured. <u>Do not tug</u><br>on the wires, only pull on the connectors.                                                                                       |  |
| 1.8 | Please see SECTION 3 (Enabling and Disabling Capper<br>within TintWise) if you need to disable your Capper. If<br>you need to install a new Auto Capper proceed to<br>SECTION 2 "Installation". |  |

### 2 Installation

| Step | Instruction                                                                  | Image |
|------|------------------------------------------------------------------------------|-------|
| 2.1  | Visually inspect your new Auto Cap for any obvious signs of shipping damage. |       |

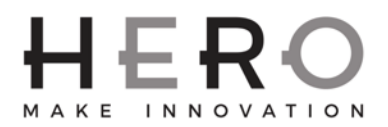

## A4XX, A8XX - Capper Removal and Installation INST-00116

| 2.2 | Reconnect the Capper wiring connector to the main harness.                                                                                                    |          |
|-----|----------------------------------------------------------------------------------------------------|----------|
| 2.3 | To install the new Capper assembly, align the clips<br>pictured ensuring sure they fit into the three<br>corresponding holes as shown. Insert the three clips<br>into their correct holes and push the Capper firmly<br>toward the back of the dispenser until the clips lock<br>into place. | <image/> |
| 2.4 | Confirm once more that all three tabs are properly<br>seated within their slots. If they are not seated<br>correctly or if a tab is not in a slot the Capper will sit in<br>an incorrect position leading to nozzle clogging issues.                                                         |          |

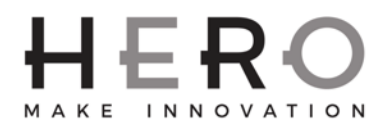

| 2.5  | Replace the bezel.                                                                                      |                            |
|------|----------------------------------------------------------------------------------------------------|----------------------------|
| 2.6  | Replace the splash shield.                                                                              | A SERVICE COLOR TECHNOLOGY |
| 2.7  | Reconnect the Capper wiring connector to the main harness.                                              |                            |
| 2.8  | Reconnect power cord to rear of dispenser.                                                              |                            |
| 2.9  | Turn power back on by pulling out the red emergency stop button.                                        |                            |
| 2.10 | Please see SECTION 3 (Enabling and Disabling Capper within TintWise) if you need to enable your capper. |                            |

| 3 Enabling and Disabling Capper within TintWise |                                                             |  |       |
|-------------------------------------------------|-------------------------------------------------------------|--|-------|
| Step                                            | Instruction                                                 |  | Image |
| 3.1                                             | Open TintWise <sup>®</sup> if you have not already done so. |  |       |

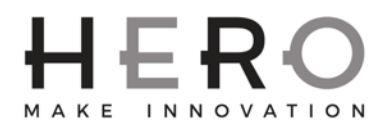

## A4XX, A8XX - Capper Removal and Installation INST-00116

| 3.2 | Click on "Login" on the left-hand side of the screen as<br>shown. Choose "Administrator" from the dropdown<br>menu then click "OK". | Tremeser rate : 1<br>Tre Dependent offices : Tork : 1<br>Custom<br>Password goes here.<br>Standard Formulas<br>LOGIN<br>CANISTERS<br>EXT<br>Tork Custom<br>Control : 2<br>Custom<br>Custom                   |
|-----|----------------------------------------------------------------------------------------------------|----------------------------------------------------------------------------------------------------|
| 3.3 | On the top left of your TintWise window look for the words "Dispenser utilities" and click on them.                                 | Termenter Toto 1<br>Custom<br>Custom<br>Cust |
| 3.4 | Click on "Dispenser Settings". A new window will<br>open that looks like the image to the right.                                    | Dispenser settings<br>General Scale Maintenance Pumps<br>Driver mode<br>Demo<br>Canisters<br>16<br>Agitation Equipment<br>Time on<br>Can sensor<br>1 min 0 sec<br>Time off<br>60 min 0 sec<br>Cap<br>Check bar code when available<br>OK                                                                                                    |

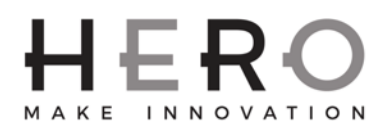

| 3.5 | Depending on your need you can now either enable<br>(checked) or disable (unchecked) the Capper by<br>applying or removing the check mark beside the<br>word "Cap" towards the middle right of the window. | The Toperan utility Tools  The Toperan utility  The Toperan utility  Th |
|-----|----------------------------------------------------------------------------------------------------|----------------------------------------------------------------------------------------------------|
| 3.6 | Press OK once you've made your changes and then click "Logout" on the left-hand side of the TintWise® home screen.                                                                                         |                                                                                                    |